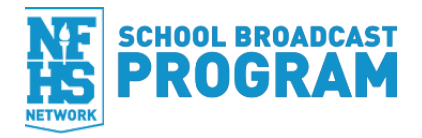

# NFHS NETWORK TRICASTER GUIDE

# **TABLE OF CONTENTS**

| Introduction                                      | 2 |
|---------------------------------------------------|---|
| Introduction2                                     |   |
| Important Information2                            |   |
| What model of TriCaster are you using?            | 2 |
| Setting Up Your TriCaster                         | 3 |
| Session Setup                                     |   |
| Streaming to the NFHS Network4                    |   |
| Troubleshooting Guide                             | 7 |
| Troubleshooting Checklist:                        | 7 |
| How do I find the logs in my TriCaster?           | 7 |
| Why am I seeing this message pop up?              | 7 |
| Why can't I use 1080i/p resolutions?              | 7 |
| Why am I seeing this error when trying to stream? | 7 |

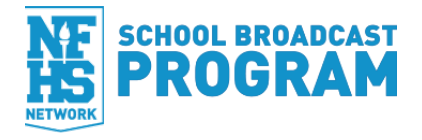

# INTRODUCTION

# Introduction

The NFHS Network supports the use of certain models of NewTek TriCaster to stream events *directly* to the NFHS Network website. By direct-streaming from the TriCaster, **you will not need to use the Producer software** or a video capture device.

This document is intended to:

- Assist in getting your TriCaster configured properly for direct-streaming
- Walk you through a typical event production
- Provide answers to frequently asked questions and provide tips to help troubleshoot issues before they interfere with your live production

# **Important Information**

- **DO NOT install the Producer Software on your TriCaster**! If you install our software on your TriCaster you could risk making your TriCaster unusable.
- **Preferred Browsers**: Google Chrome or Firefox if you plan to schedule your events using the web browser on your TriCaster.

#### What model of TriCaster are you using?

#### Recommended models

| TriCaster 40v2 | TriCaster 460  |
|----------------|----------------|
| TriCaster 455  | TriCaster 860  |
| TriCaster 855  | TriCaster 8000 |

#### Other compatible models

| TriCaster 300 | TriCaster 850 EXTREME |
|---------------|-----------------------|
| TriCaster 450 | TriCaster 40v1        |
| TriCaster 850 | TriCaster Mini        |

The following models are **NOT SUPPORTED** by our platform for direct-streaming:

| TriCaster 100    | TriCaster Broadcast    |
|------------------|------------------------|
| TriCaster Duo    | TriCaster VideoToaster |
| TriCaster Studio |                        |

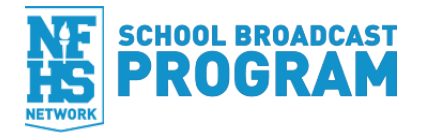

# SETTING UP YOUR TRICASTER

All the information the TriCaster needs will be made available via a "Streaming Profile" file CMS will custom build for your event, which you will need to download **before** you start your stream. Once you get everything set up, producing events is easy. You will be able to complete a very simple set of steps to get your event on air and synced with our systems, not having to deal with any manual steps or hassles described in the Introduction to this guide.

# **Session Setup**

- IMPORTANT: We recommend a resolution of 720p for most TriCasters (with solid bandwidth available).
- At this time we do not fully support 1080i/p resolutions

If you do not have an appropriate session to use, create one now by following these steps:

- 1. Starting in full screen TriCaster mode (if you're not sure what this is, restart your TriCaster. It will boot up and send you to the screen we are referring to), find the ring of "gems" (icons) and click on "New"
- 2. The screen will display a form for you to fill out, much like what you see here:

|                               | Session Name<br>Enter Session Name                                                                                                    | New Sessie |
|-------------------------------|----------------------------------------------------------------------------------------------------|------------|
|                               | Volume<br>(D2) ▼<br>Video Standard<br>0 NTS⊂<br>Resolution<br>1080 (20) 4805<br>0 10805(0) 7/20(0) 4805 (16.9)<br>0 1080/30 0 7/20(0) 4805 (453)<br>0 1080/24p 0 7/20(0) 4805 (453) |            |
| <u>TriCaster</u> <sup>∞</sup> | Start Session                                                                                                    |            |

- 3. Name your session something you will remember (based on its settings) in case you want to create more later (Example: "NFHS-Events-720p")
- 4. Select the volume you want the session data be stored, NTSC as your Video Standard (if you have more than one option), a resolution of 720 or lower...then click "Start Session"
- 5. After you click "Start Session" you will be taken to the main production screen. Next we need to create a Streaming Connection for CMS

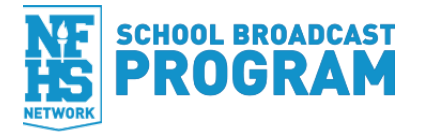

# Streaming to the NFHS Network

1. Open Streaming Configuration Panel by clicking on the Gear next to the Streaming button

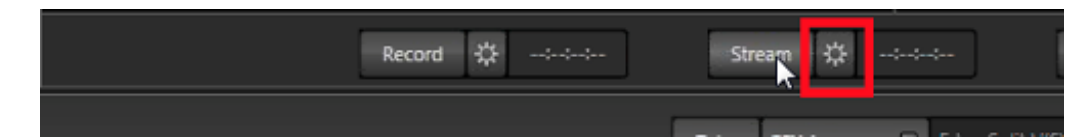

- 2. Type <u>http://tricaster.nfhsnetwork.com</u> in the URL address bar
- 3. Click **Go**

| Configure Stream Connection                 |                      |                                            |         | (x)                                 |
|---------------------------------------------|----------------------|--------------------------------------------|---------|-------------------------------------|
|                                             |                      |                                            |         |                                     |
| Subream 🔽                                   | New Deleter 14 14 16 | 🖥 🖬 http://wo.nhonetwork.com/users/sign_in | Go +648 | <ul> <li>Test Connection</li> </ul> |
|                                             |                      |                                            |         |                                     |
| Nome<br>http://bicadet.albonetwork.com      | Tari                 |                                            |         |                                     |
|                                             |                      |                                            |         |                                     |
|                                             |                      |                                            |         |                                     |
|                                             |                      |                                            |         |                                     |
| ME NETWORK                                  |                      |                                            |         | 🕕 Sign in 👘                         |
| IS                                          |                      |                                            |         |                                     |
| -                                           |                      |                                            |         |                                     |
|                                             |                      |                                            |         |                                     |
|                                             |                      |                                            |         |                                     |
|                                             |                      | Discos Cian In                             |         |                                     |
|                                             |                      | Please Sign In                             |         |                                     |
|                                             |                      |                                            |         |                                     |
|                                             |                      |                                            |         |                                     |
|                                             |                      | Email Address                              |         |                                     |
|                                             |                      |                                            |         |                                     |
|                                             |                      |                                            |         |                                     |
|                                             |                      |                                            |         |                                     |
|                                             |                      | Password                                   |         |                                     |
|                                             |                      |                                            |         |                                     |
|                                             |                      |                                            |         |                                     |
|                                             |                      | Forget your password?                      |         |                                     |
|                                             |                      |                                            |         |                                     |
|                                             |                      |                                            |         |                                     |
|                                             |                      | Sign in >                                  |         |                                     |
|                                             |                      |                                            |         |                                     |
|                                             |                      | -                                          |         |                                     |
| http://www.fhavetwork.com/users/sign in Los | aded                 |                                            |         |                                     |
|                                             |                      |                                            |         |                                     |
|                                             |                      |                                            |         | - CK                                |

4. Enter your Console email address and password, and click Sign in

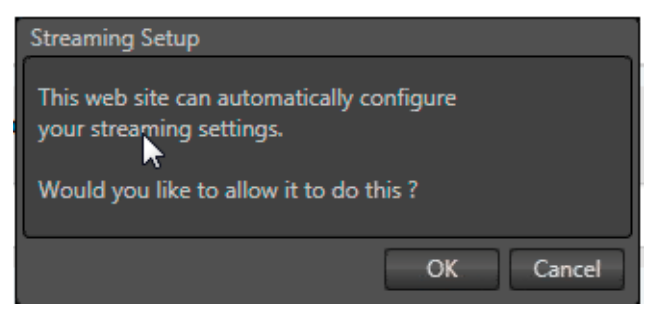

5. You will be prompted by TriCaster to allow the website to automatically configure your streaming settings

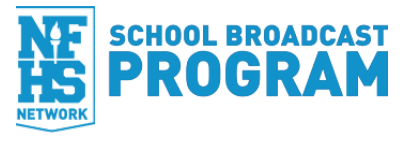

| Configure Stream Connect   | tion            |                                    |                                                    |                                                                              |                                |                      | T.             |
|----------------------------|-----------------|------------------------------------|----------------------------------------------------|------------------------------------------------------------------------------|--------------------------------|----------------------|----------------|
| Connection                 |                 | ter termina                        |                                                    |                                                                              |                                | Audio Headroom       |                |
| T producer infrancties     | ork.com         | New Delete                         | < 1 ST C N http://pr                               | oducer nihonetwork.com/broadcasis7code=343434966d                            | Active level 410e0e03c961 Gw   | -640 7               | Tex Connection |
| Home                       |                 |                                    |                                                    |                                                                              |                                |                      |                |
| http://producer.nftsnet/   |                 | astaToode-Jatk 🚽                   | Active File Support                                | training                                                                     |                                |                      |                |
|                            |                 |                                    |                                                    |                                                                              |                                | Personal             |                |
|                            |                 |                                    |                                                    |                                                                              |                                |                      |                |
| NEHS NETWORK M             | ANAGER          |                                    |                                                    |                                                                              | samdeng                        | gier-school@gmail.co | m Sign out     |
| P                          | roduce          | r UI                               |                                                    |                                                                              |                                |                      |                |
|                            | LIVE STREAM OF  | RID                                |                                                    |                                                                              |                                |                      |                |
| 1                          | Displaying a m  | aximum of 50 res                   | ults. If you do not see you                        | r live stream, please refine your search                                     |                                |                      | -              |
|                            |                 |                                    |                                                    |                                                                              | Q. Search L                    | Live Streams         |                |
|                            | Advanced Sea    | u. •                               |                                                    |                                                                              | Table Ve                       | Card View            |                |
| 1                          | 3 Live Streams  | )-                                 |                                                    |                                                                              |                                |                      |                |
|                            | Actions         | Live Stream<br>ID                  | Start Time                                         | Title                                                                        | Publisher                      | Status               |                |
|                            | Produce         | 105358238                          | Sep 25, 2015 - 11:30<br>AM EDT                     | Pursuit of Excellence Awards   Valor<br>Christian High School                | Valor Christian High<br>School | scheduled            |                |
| http://producer.niherestvo | ork.com/broadce | 0962000373<br>millioode = 36340dHz | Sep 21, 2015 - 9:00<br>feidacleca14:0a0a0(clic) 30 | Varsity Boys Soccer I Golden vs. Valor<br>100694/to38167515eed75e0724 Loeded | Valor Christian High           | complete             |                |
|                            |                 |                                    |                                                    |                                                                              |                                |                      | or             |

- 6. Click **OK**
- 7. Find your Live Stream in the list and click the **Produce** button

NOTE: Make sure you have scheduled your Live Stream in Console BEFORE trying to stream to you event

8. Click Clear Existing Streaming Profile

| NoveTels TeCaster       |                                                                                                    |                                                                                                    | supervised States                                                      | Internet 15453651 2 1 |
|-------------------------|----------------------------------------------------------------------------------------------------|----------------------------------------------------------------------------------------------------|------------------------------------------------------------------------|-----------------------|
| Offent Annual Stationer |                                                                                                    |                                                                                                    |                                                                        |                       |
|                         | Darligue Steam Denvolue                                                                                                    |                                                                                                    |                                                                        |                       |
| 1 8 C 101               | · Hustochardeniani · New Dillor ·                                                                                                    | 1 - C - M Mathematica Association (12)                                                                                                    | all the function                                                       | R                     |
|                         | inan<br>Mythiadauthadautumfeatada (1)                                                                                                   | Server<br>• Antiona (See Angenet Serving<br>Server's<br>despit'repart(paperate) Server's prometi                                                                                                    | Decem D<br>B Mail M<br>Decement<br>print Passed                        | Sec.                  |
| 24 FL 1 See             | NTHE NETWORK IMMAGED                                                                                                    |                                                                                                    | anthony follow/poleyomports.com Stor of                                | A REAL PROPERTY OF    |
|                         | Saach Like Stream-Configer 14<br>Step 1 - Clear Biotry Tric<br>Car Energ Insure for<br>Step 3 - Download a Thicas<br>@Carina Insuro for | center for Live Stream<br>action MPHE Streaming Profile (Optional)  <br>No an<br>VIII: Denzigeneration for lack with a star<br>VIII: Denzigeneration (Profile   The with well as its<br>act MPHE Streaming Profile   The with well as its<br>a | n ranoel me entrop housen tarkid smearing wettige<br>wit is najvegree. |                       |
|                         | New Yorkshop Repairing Ages To and and 17,2 for 27,2 % contemport                                                                       | land.                                                                                                    | 01                                                                     |                       |
|                         |                                                                                                    | _                                                                                                    |                                                                        | -                     |
| 100 Mar 100 100 100 100 |                                                                                                    | - No.                                                                                                    | - 00.00 15.00 🖼 🛄 💌 🖬                                                  | C C Atara             |

9. Click Download Streaming Profile

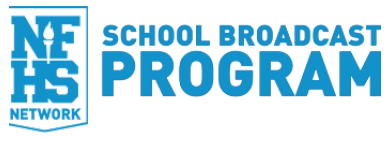

| NewTek TilCenter                                                                                                    |                                                |                                                                                                    | supervising 2016p.2                          | International IS453651                  | <b>2</b> X |
|----------------------------------------------------------------------------------------------------|------------------------------------------------|----------------------------------------------------------------------------------------------------|----------------------------------------------|-----------------------------------------|------------|
| Qeeal # # Seeal                                                                                                    | I K ti peesa                                   | I B R Jone                                                                                                    | C. Statistics                                |                                         |            |
|                                                                                                    |                                                |                                                                                                    |                                              |                                         |            |
|                                                                                                    |                                                |                                                                                                    |                                              |                                         |            |
| Tariye line                                                                                                    | Lowester .                                     | and the second second se                                                                                                    |                                              | 80                                      |            |
| Transfer Ballington Committee                                                                                                    | interaction of the pass of the latter          | V styl/case-thereaction/castao/12/s202                                                                                                    | Auto Technon<br>Note: Not Hall The Connector | 6                                       |            |
|                                                                                                    |                                                |                                                                                                    |                                              |                                         |            |
| Madheater                                                                                                    | desteriordestati 🖬 🖌 mone                      | ing ingent basing                                                                                                    | 1 (Ballie)                                   | 1 A A A A A A A A A A A A A A A A A A A |            |
|                                                                                                    | inging fragment                                | all priprioral Imperi franci pressi                                                                                                    | priced Peasent                               | Sec. a Sec.                             |            |
|                                                                                                    |                                                |                                                                                                    |                                              | 1. 1945 (4.4)                           |            |
| COLLIN - P- 202                                                                                                    | one www.orn                                    |                                                                                                    | manuf reading and and and and                |                                         |            |
|                                                                                                    | Search Live Streams-/Certigues Tricester For L | ve Stream                                                                                                    |                                              |                                         |            |
| S 44                                                                                                    |                                                |                                                                                                    |                                              | Collectore College                      |            |
| in all the                                                                                                    | Step 1 - Clear Existing Tricaster NFR          | 43 Streaming Profile (Optional)                                                                                                    |                                              | HIG ( (F                                |            |
| And the second property proved in case of the                                                                                                    |                                                | tog av ign                                                                                                    | ve ne overd uiteere e vo sterning service    |                                         | 1.44       |
|                                                                                                    | Case Diving linearing Polla                    | RC10. Donal perform link last while a stream is a                                                                                                    | n progenia.                                  | LORD IN RECORD                          | 10.00      |
| the local section in the local section                                                                                                    |                                                |                                                                                                    |                                              |                                         | 0.0        |
| Terms                                                                                                    | Step 2 - Download a Tricaster NFHS             | Streaming Profile   The which a Property                                                                                                    | dearing pole to the NPMI event               |                                         |            |
| an an an an an an                                                                                                    |                                                |                                                                                                    |                                              | CONTRACTOR CONTRACTOR                   |            |
| ACCURATE AND ADDRESS AND ADDRESS                                                                                                    | a contrast transmist resta                     |                                                                                                    |                                              |                                         |            |
| Matrianet B 1                                                                                                    | L                                              | -                                                                                                    |                                              |                                         |            |
|                                                                                                    |                                                |                                                                                                    |                                              |                                         |            |
| Character Constanting of the                                                                                                    |                                                |                                                                                                    |                                              |                                         |            |
|                                                                                                    |                                                |                                                                                                    |                                              |                                         |            |
| new and the second second seco |                                                |                                                                                                    |                                              |                                         |            |
| and the second second second                                                                                                    |                                                |                                                                                                    |                                              |                                         |            |
| that had had had had had i                                                                                                    |                                                |                                                                                                    |                                              |                                         |            |
| states and provide states are as a series and a                                                                                                    |                                                |                                                                                                    |                                              |                                         |            |
| and and had had had had had had                                                                                                    | and here are                                   | and the second second                                                                                                    |                                              |                                         | a service  |
| THE REAL PROPERTY AND ADDRESS OF THE REAL PROPERTY.                                                                                                    | and some second second second                  | Constant of the local division of the local division of the local |                                              |                                         | W lines    |
|                                                                                                    | and the set of                                 |                                                                                                    | - 00.00.15.00 (H 🛄 🕨 🖬                       |                                         |            |

10. Click **OK** 

| Monifol TriCenter                                                                                                    |                                                                                                    |                                                                                                    | support saving 2008/p.2x1                          | Interview 25453651 @ IN        |
|----------------------------------------------------------------------------------------------------|----------------------------------------------------------------------------------------------------|----------------------------------------------------------------------------------------------------|----------------------------------------------------|--------------------------------|
| a Myripe                                                                                                    |                                                                                                    |                                                                                                    |                                                    |                                |
| (pere) to a finite pereod                                                                                                    | The second                                                                                                    |                                                                                                    |                                                    |                                |
| Constant                                                                                                    | standard I in the pass of the s                                                                                                    | 2 W Interfacione effective instrumental and interfacional and interfacional and i | Auto Testinoni<br>State Str. Hill Constant         |                                |
| Parant Parant Parant Parant Parant                                                                                                    | teatertum frantasi<br>1970<br>1990<br>1990                                                                                                    | na (a. Ingentang<br>a<br>Ngalipipana Ingetional pana                                                                                                    | Singe D<br>B Maile<br>Danses Passed<br>BRAT HANNES | Sec.                           |
| AN AND A DESCRIPTION OF A DESCRIPTION OF | IN MAAGED                                                                                                    |                                                                                                    | writerry faller@playerspects.com Sign out          |                                |
| i n <b>a</b>                                                                                                    | Start Lie Steam / Serips Treater                                                                                                    | is Lie Steam<br>NFHS Streaming Profile (Optional)  <br>Kollet em                                                                                                    | ov ini overg hover which envering entrop           |                                |
|                                                                                                    | Case Donley Desarring Profe                                                                                                    | ROTE: Donat perform line last while a stream is                                                                                                    | ngagees.                                           |                                |
|                                                                                                    | Step 2 - Download a Tricatter NP                                                                                                    | His Streaming Profile (The weares a freater                                                                                                    | dealing pote to the tiPMI event                    |                                |
| The life life life life life life                                                                                                    | Countrast Streaming Profile                                                                                                    |                                                                                                    |                                                    |                                |
| Dender Amerik Bill                                                                                                    |                                                                                                    |                                                                                                    |                                                    |                                |
| Character and a sum                                                                                                    |                                                                                                    |                                                                                                    |                                                    |                                |
|                                                                                                    | entropy of the second sector of the second second se |                                                                                                    |                                                    |                                |
|                                                                                                    |                                                                                                    |                                                                                                    |                                                    |                                |
| BBBBBBBBB                                                                                                    | 🕾 📼 📼 🍳                                                                                                    |                                                                                                    |                                                    |                                |
|                                                                                                    | * *                                                                                                    | -                                                                                                    | - 00.00 15.00 IN                                   | MARCEN<br>Millione<br>Millione |

11. When you're ready to go on air, click **Steam** button in the TriCaster user interface

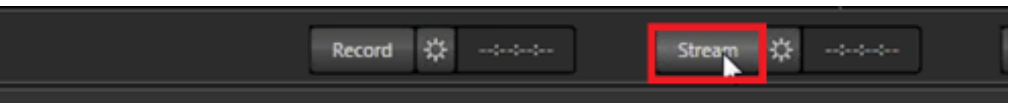

12. After you start streaming, click **Record** to save a local copy of your broadcast

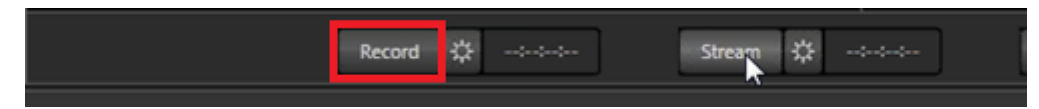

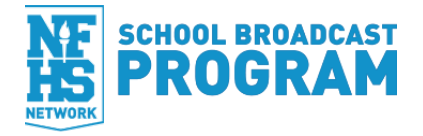

# **TROUBLESHOOTING GUIDE**

If you run into any problems or have questions call **877-339-7529** for assistance.

# **Troubleshooting Checklist:**

- Check to make sure your Tricaster has all its updates.
- Make sure the correct stream profile is loaded.
- If you cannot see your event. Check to see if the 'Live Event' is complete. If it is, delete the live steam and create a new one.
- Confirm that you are not in the 'Test Stream'.

## How do I find the logs in my TriCaster?

Your Tricaster will only save a log file for the *last stream* that you completed. That log file is stored in the Windows area of your Tricaster, in one of two places:

- For XD40, XD300, XD450, XD850, XD455, and XD855 as well as earlier builds of 8000: C:\TriCaster\Bin64\Logs\debug\_log\_last\_run.txt.gz
- For XD410, XD460, XD860, and newer builds of XD8000:
   SESSION\_DRIVE:\Sessions\SESSION\_NAME\Logs\LastRun.txt.gz

## Why am I seeing this message pop up?

"STREAMED AUDIO CLIPPED (AT -0DBVU)"

This is an audio clipping issue. What happened is that the audio in your show was loud enough that it needed to be clipped (i.e. the audio level exceeds the allowed 16bit range that can be put in a video stream). You can control these levels in your audio mixer and change the scale to show dBFS if you prefer.

### Why can't I use 1080i/p resolutions?

- Not all models load our custom profile XML files as expected when a 1080 session is used
- 1080 in general requires much higher bandwidth, no matter what bitrate you configure it for many viewers will not have sufficient bandwidth to *view* your stream at this resolution.

### Why am I seeing this error when trying to stream?

### "MODULE.HARDWARE.HD.OUTPUT.X64 HAS STOPPED WORKING"

The TriCaster 40 is unable to stream using a 720/60p session. The solution is to choose a lower resolution such as 480.

<u>http://forums.newtek.com/showthread.php?136817-Horrible-Livestream-and-Ustream-problem-</u> with-TC-40-version-2